# CUPRINS

| INTRODUCERE                                                                | 3           |
|----------------------------------------------------------------------------|-------------|
| Tastatura<br>Accesarea directă a funcțiilor<br>Taste de control și editare | 4<br>5<br>5 |
| Meniul de Iconuri                                                          | 6           |
| ALIMENTARE                                                                 | 7           |
| MENIUL PRINCIPAL DE FIXARE                                                 | 9           |
| 1. Parola                                                                  | . 10        |
| 2. Ton                                                                     | . 12        |
| 3. Format de Dată                                                          | . 13        |
| 4. Format de Oră                                                           | . 13        |
| 5. Ora Locală                                                              | . 14        |
| 6. Alarma Pornit/Oprit                                                     | . 15        |
| 7. Alarma Zilnică                                                          | . 16        |
| 8. Memorie Folosita                                                        | . 17        |
| 9. Limba de Afişare                                                        | . 17        |
| DICŢIONAR                                                                  | . 18        |
| Funcția Generală a Dicționarului                                           | . 18        |
| Recunoașterea Avansată a Cuvintelor                                        | . 20        |
| Căutarea Încrucişată                                                       | . 21        |
| Ortograful Vector Ultima™                                                  | . 22        |
| DICȚIONARUL UTILIZATORULUI                                                 | . 24        |
| VERBE NEREGULATE                                                           | . 25        |
| PROVERBE AMERICANE                                                         | . 27        |

| FRAZE                                                                          | 28             |
|--------------------------------------------------------------------------------|----------------|
| LEGĂTURA - PC                                                                  | 29             |
| CARTE TELEFONICĂ                                                               | 31             |
| MEMO                                                                           | 32             |
| ORAR                                                                           | 34             |
| CALENDAR                                                                       | 36             |
| ORA<br>Ora Locală<br>Ora Internațională                                        | 37<br>37<br>38 |
| ANIVERSARE                                                                     | 39             |
| CALCULATOR                                                                     | 40             |
| MANAGER DE CONT                                                                | 41             |
| CONVERSIUNI METRICE ȘI VALUTARE<br>Conversiuni Metrice<br>Conversiuni Valutare | 43<br>44<br>45 |
| JOCURI<br>Înțeleptul<br>Spânzurătoarea                                         | 47<br>47<br>48 |
| ŞTERGEREA DE DATE                                                              | 49             |
| OPRIREA AUTOMATĂ                                                               | 49             |

### INTRODUCERE

Felicitări pentru ca ați cumpărat Dicționarul Electronic Englez-Român & Organizatorul de Afaceri Language Teacher® ERm200D. Acest extraordinar ajutor de limbă dispune de următoarele posibilități:

- Vocabular principal de peste 450,000 cuvinte, incluzând cuvinte de uz general şi proverbe, termeni medicali, tehnici, juridici, de afaceri, precum şi regionalisme şi expresii generale
- 128K organizatorul bi-limbaj de afaceri cuprinzând Cartea Telefonică, Orarul, Memo, şi Lista de Aniversări
- Funcția de înregistrare de noi cuvinte pentru extinderea dicționarului
- Traducerea reversivă instantanee
- Sistemul de ortografie Vector Ultima<sup>TM</sup>
- Sistemul de recunoaștere avansată a cuvintelor
- 200 din cele mai cunoscute proverbe Americane
- Verbe Engleze neregulate
- Peste 1000 de fraze grupate pe teme
- Centrul de jocuri
- Legătura-PC pentru schimbul de date cu PC-ul
- Managerul de cont
- Calendar

- Conversiuni metrice și valutare
- Ora Locală și Internațională
- Calculator

Bucurați-vă de Language Teacher® ERm200D și faceți din el ghidul Dvs. personal de călătorie și de afaceri.

Ca un continuu efort făcut de producător pentru îmbunătățirea calității și performanței Language Teacher®, câteva din caracteristicile produsului cumpărat de Dvs. se pot ușor diferenția de cele descrise în acest manual.

#### Tastatura

Standardul American QWERTY de tastatură îmbunătățit prin adăugarea literelor Românești permite introducerea oricărui cuvânt în câteva secunde.

Caracterele Englezeşti şi Româneşti cât şi cifrele pot fi selectate între ele apăsând tasta ↔. În dicționarul principal, totuşi, limba de introducere este selectată automat în aşa fel, încât să fie în acord cu limba folosită curent, iar tasta ↔ este dezactivată.

Pentru a accesa literele accentuate Româneşti, precum şi cratimele, punctele, şi apostroful, apăsați ↑ şi apoi eliberați-o pentru folosirea tastei corespunzătoare.

Câteva simboluri adiționale pot fi accesate apăsând ↑+SYMB. Folosiți ∧ ∨ pentru a vedea mai multe simboluri. Apăsați tasta cu numărul corespunzător pentru a însera simbolul selectat.

#### Accesarea directă a funcțiilor

|         | Dicționar Principal          |  |  |
|---------|------------------------------|--|--|
| Ŀ       | Ora Locală și Internațională |  |  |
| <b></b> | Calculator                   |  |  |
| 69      | Fraze                        |  |  |
| 6       | Carte Telefonică             |  |  |
|         | Meniu Principal de Fixare    |  |  |
| VERB    | Verbe Neregulate             |  |  |
| IDIOM   | Proverbe Americane           |  |  |

#### Taste de control și editare

| $\wedge \vee$ | Listare pagini                                      |  |  |
|---------------|-----------------------------------------------------|--|--|
| SPELLER       | Verificarea ortografiei în dicționarul<br>principal |  |  |
| <b>∢</b> ►    | Mişcă cursorul                                      |  |  |
| ▼▲            | Mişcă cursorul / derulare linii                     |  |  |
| <b>↑</b> +▲   | Începe o nouă linie                                 |  |  |
| DEL           | Şterge caracter sau înregistrare                    |  |  |
| 4             | Enter                                               |  |  |
|               |                                                     |  |  |

| ↔                  | Comută Engleză / Română /<br>numeric        |  |
|--------------------|---------------------------------------------|--|
| <b>↑</b> +▼        | Inserare / Scriere                          |  |
| LI                 | Introduceți spațiu                          |  |
| <b>↑</b> +SYMB.    | Afişează simboluri (∨∧ pentru mai<br>multe) |  |
| <b>↑</b> +►<br>ESC | Permitere editare înregistrare              |  |
|                    |                                             |  |

Simbolurile și operațiile de calculare sunt accesibile când folosiți funcția *Calculator*.

#### Meniul de Iconuri

Language Teacher® ERm200D dispune de o nouă interfață la pornire cu iconuri funcționale, care organizează vizual și facilitează accesul la multiplele secțiuni ale dicționarului.

Meniul de Iconuri apare după ce sistemul este inițializat sau ori de câte ori ieşiți dintr-o secțiune prin apăsarea tastei ESC. Porțiunea superioară a Meniului de Iconuri include, de la stânga spre dreapta, și de sus în jos: Dicționar, Dicționarul Utilizatorului, Verbe Neregulate, Proverbe, Fraze, Legătura-PC.

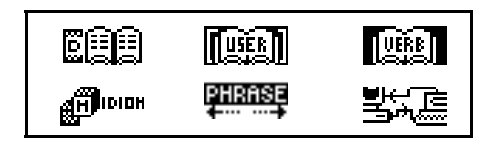

Listați o pagină în jos pentru a vedea ecranul de mijloc, care conține următoarele iconuri: *Carte Telefonică, Memo, Orar, Calendar, Ora Locală şi Internațională, Aniversări.* 

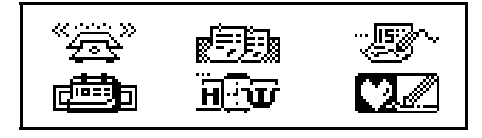

Iconurile din partea de jos reprezintă secțiunile Calculator, Manager de Cont, Conversiuni Metrice și Valutare, Joc, Ștergerea de Date, Meniu Principal de Fixare:

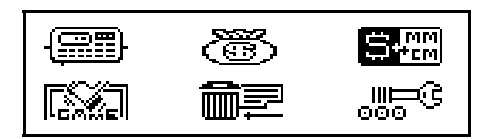

Folosiți tastele ∧ ∨ pentru deplasarea între ecranele *Meniului de Iconuri*. Folosiți tastele cu săgeți pentru selectarea iconurilor porțiunii de *Menu* afișate. Apăsați J pentru a deschide secțiunea a cărei icon este selectată.

# ALIMENTARE

Language Teacher® ERm200D este alimentat prin intermediul a două baterii CR2032 și a unei baterii CR1220 pentru stocarea în memorie.  Notă: După ce ați cumpărat Language Teacher® ERm200D introduceți bateriile principale (incluse) după cum este descris mai jos.

Când bateriile devin descărcate, va fi afişat un mesaj de atenționare. Pentru a preveni descărcare completă a bateriilor și posibila pierdere de date în memoria RAM, înlocuiți imediat tot setul de baterii. Nu amestecați bateriile vechi cu cele noi.

- Apăsați tasta ON/OFF pentru a închide aparatul.
- Înlăturați capacul de la compartimentul de baterii printr-o uşoară mişcare de alunecare.
- Folosind o mică şurubelniță, înlăturați dispozitivul metalic care ține bateriile fixate.
- Înlocuiți bateriile vechi cu cele noi.
- Notă: Asigurați-vă că ambele baterii sunt instalate cu polul pozitiv (+)în partea de sus.
- Fixați bateriile folosindu-vă de dispozitivul metalic special din compartiment.
- Printr-o mişcare uşoară de alunecare, introduceți la loc capacul de la compartimentul de baterii. Asigurați-vă că acest capac este bine fixat.
- Notă: Aveți la dispoziție 2 minute pentru înlocuirea bateriilor fără riscul de a pierde informația stocată în memoria RAM. Nu depăşiți limita de 2 min.! Producătorul şi dealerul nu poartă responsabilitatea pentru pierderile de informație suferite de utilizator.
- Notă: Niciodată să nu încercați să înlocuiți bateriile în timpul funcționării aparatului. Acesta poate fi

deteriorat. Dacă aveți dificultăți în timpul pornirii aparatului, apăsați butonul RESET de pe partea inferioară a compartimentului pentru baterii și sistemul va fi reinițializat.

În timpul refixării sistemului, apăsați N ca răspuns la întrebarea <CLEAR DATA? Y/N> sau <ERROR! CLEAR? Y/N> pentru păstrarea informației utilizatorului și a configurației sistemului. Dacă memoria RAM a fost totuși afectată, sau dacă dicționarul este pornit pentru prima oară, va trebui să apăsați Y pentru a reinițializa sistemul.

# MENIUL PRINCIPAL DE FIXARE

Pentru mai bune rezultate și siguranța că puteți folosi toate posibilitățile de care dispune Language Teacher® ERm200D's, este necesar ca să vă familiarizați mai întâi cu *Meniul Principal de Fixare*, care vă ajută să configurați produsul în așa fel, încât să răspundă ideal la nevoile Dvs.

- Parola
- Ton
- Format de Dată
- Format de Oră
- Ora Locală
- Alarma Pornit/Oprit
- Alarma Zilnică

- Memorie Folosită
- Limba de Afişare
- Notă: Toate întrebările şi mesajele vor apărea în limba Engleză. Pentru a schimba limba de afişare în limba Română, aceasta poate fi fixată prin intermediul opțiunii 9.Limba de Afişare în fixările personale.

### 1. Parola

- Apăsați PORNIT/OPRIT pentru a porni aparatul.
- Apăsați tasta sau selectați iconul and din partea inferioară a *Meniului de Iconuri*.

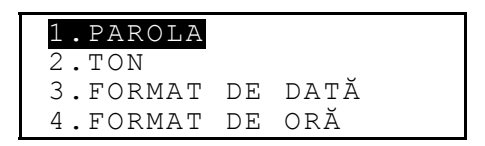

 Apăsați 1 sau verificați dacă linia Parola este selectată şi apăsați ↓ pentru a accesa meniul Parola:

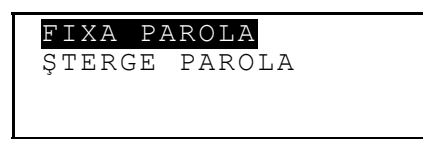

• Selectați *Fixa Parola* pentru a afişa ecranul de Fixarea *Parolei*.

NOUA PAROLĂ:

- Introduceți parola cu o lungime maximă de 8 caractere.
- Apăsați 
   pentru a salva parola şi a vă reîntoarce la meniul Parola. În colțul din stânga-sus al ecranului va apărea o cheie simbolizând faptul că înregistrările utilizatorului sunt protejate cu ajutorul parolei.
- Apăsați ESC sau pentru a vă reîntoarce la meniul principal de Fixare.
- Pentru a schimba parola, re-deschideți meniul Parola şi selectați opțiunea Fixa Parola.

VECHEA PAROLĂ: —

- Introduceți parola Dvs. Dacă parola introdusă nu corespunde cu cea fixată, va apărea mesajul Parola Ştearsă.
- Apăsați ESC sau pentru a vă reîntoarce la meniul principal de *Fixare*.

- Pentru a şterge parola, ceea ce înseamnă şi ştergerea protecției datelor, redeschideți meniul Parola şi selectați opțiunea Şterge Parola.
- La apariția prompterului, specificați parola Dvs. Dacă cuvântul introdus nu corespunde parolei fixate, va apărea mesajul *Parola Ștearsă*.
- Dacă parola introdusă corespunde cu cea fixată, cheia va dispărea, iar meniul *Parola* va fi din nou afişat. Prin urmare, înregistrările utilizatorului nu vor mai fi protejate de parolă.
- Notă: Întotdeauna să țineți minte parola Dvs. Dacă o uitați, veți fi nevoit să resetați dicționarul, ceea ce va cauza pierderea datelor stocate în memoria RAM.

# 2. Ton

 În meniul principal de *Fixare*, apăsați tasta 2, sau selectați linia *Ton* şi apăsați ↓ pentru a fixa *Ton*.

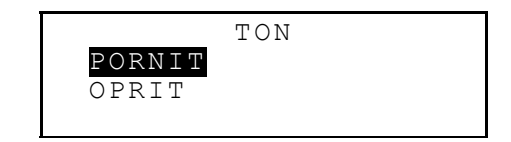

- Aceasta vă dă posibilitatea de a auzi un semnal ori de câte ori apăsați o tastă a Language Teacher®. Ton este activată de fixarea inițială a sistemului.
- Apăsați ▼ sau ▲ pentru selectarea opțiunii OPRIT respectiv PORNIT.

 Apăsați → pentru a confirma fixările făcute de Dvs. şi a vă reîntoarce la meniul principal de *Fixare*. Dacă *Ton* este deschisă, în partea din dreapta-sus a ecranului va fi afişată o mică notă.

#### 3. Format de Dată

 În meniul principal de Fixare, apăsați tasta 3, sau selectați linia Format de Dată şi apăsați ↓ pentru a fixa Format de Dată.

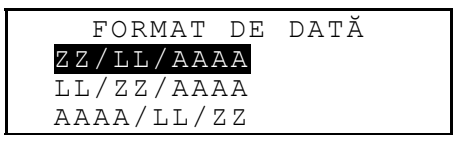

Formatul datei zi/lună/an este ales de sistem automat.

- Folosiți tastele ▼▲ pentru a alege formatul dorit.
- Apăsați 
   pentru a confirma fixările făcute și a vă reîntoarce la meniul principal de *Fixare*.

#### 4. Format de Oră

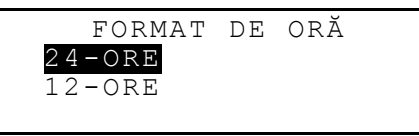

Formatul de 24-ore este ales automat de sistem.

- Folosiți tastele ▼▲ pentru a alege formatul dorit.
- Apăsați 
   pentru a confirma fixările făcute și a vă reîntoarce la meniul principal de *Fixare*.

### 5. Ora Locală

```
INTR. PRIMA LITERĂ
PTR. ORAȘ SAU ȚARĂ
ORAȘ:_ ȚARĂ:
```

Alegeți câmpul ORAŞ sau ȚARĂ folosind tastele
 , şi introduceți o literă. Numele orașului și a țării primele găsite în lista alfabetică a categoriei selectate, vor fi afişate pe ecran. De exemplu:

 Folosiți tastele ▼▲ pentru a naviga prin lista alfabetică de oraşe şi țări, sau folosiți ∧ ∨ pentru a naviga prin lista de țări. Apăsați → pentru a confirma selecția făcută şi a afişa ecranul de fixare a datei şi a orei.

- Modificați valoarea de deasupra cursorului apăsând tasta cu numărul potrivit, de pe tastatură. Mutați cursorul cu ajutorul tastelor cu săgeți. Dacă preferați formatul American de oră de 12-ore, specificați PM apăsând P sau AM apăsând A în ultima poziție.
- Apăsați ESC sau pentru a vă reîntoarce la meniul principal de *Fixare*.

### 6. Alarma Pornit/Oprit

 În meniul principal de *Fixare*, alegeți opțiunea 6 şi apăsați → pentru a fixa *Alarma Pornit/Oprit*.

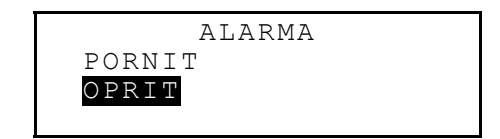

- Folosiți tastele ▼▲ pentru pornirea semnalul de Alarmă sau oprirea lui. Aceste fixări vor afecta atât alarma Orarului cât şi Alarma Zilnică.
- Apăsați → pentru a ieşi din fixarea Alarma Pornit/Oprit şi a vă reîntoarce la meniul principal de Fixare. Dacă Alarma este pornită, în partea de dreapta-sus a ecranului va fi afişat un clopoțel.

### 7. Alarma Zilnică

> ALARMA ZILNICĂ <u>1</u>2:00 PM

- Pentru fixarea orei de alarmă, modificați valorile de deasupra cursorului apăsând tastele cu numerele potrivite, de pe tastatură. Mutați cursorul cu ajutorul tastelor 
   Dacă preferați formatul American de oră de 12-ore, specificați PM apăsând P sau AM apăsând A.
- Apăsați → pentru a ieşi din fixarea Alarma Zilnică şi pentru a vă reîntoarce la meniul principal de Fixare.

# 8. Memorie Folosită

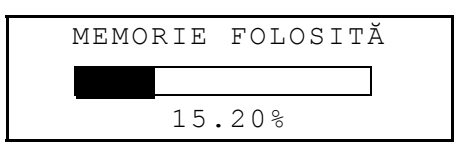

• Apăsați ESC pentru a vă reîntoarce la meniul principal de *Fixare*.

### 9. Limba de Afişare

• În meniul principal de *Fixare*, alegeți opțiunea 9.

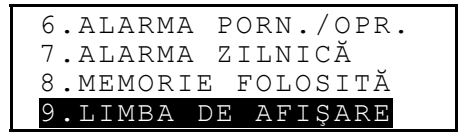

Apăsați tasta ↓.

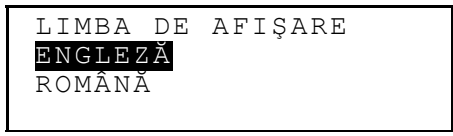

 Selectați linia ROMÂNĂ şi apăsați J. Numele tuturor opțiunilor vor fi afişate în limba Română.

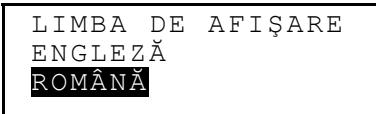

 Apăsați ESC pentru vă reîntoarce la meniul principal de *Fixare*. Începând de acum, toate mesajele vor apărea în limba Română.

# DICŢIONAR

Language Teacher® ERm200D conține cele mai avansate dicționare electronice Englez-Român și Român-Englez de pe piață. Pentru a utiliza maximum de potențial al acestor dicționare, citiți cu atenție această secțiune a Ghidului Utilizatorului.

# Funcția Generală a Dicționarului

- Apăsați tasta PORNIT/OPRIT pentru a porni dicționarul.
- Apăsați tasta D sau selectați iconul E din partea superioară a *Meniului de Iconuri* pentru a accesa meniul principal al *Dicționarului*.

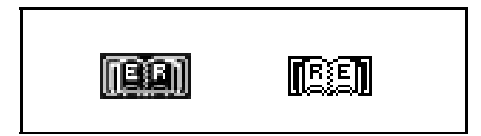

 Selectați direcția de traducere mişcând linia selectată până la iconul corespunzător, şi apăsați ...

```
ENGLEZĂ -> ROMÂNĂ
—
```

- Notă: Pentru a inversa direcția de traducere, apăsați ESC pentru a ieşi din meniul Dicționarului şi selectați celălalt icon.
- Folosind tastatura, introduceți cuvântul pe care vreți să-l traduceți.
- Notă: Pentru inserarea cuvintelor accentuate Româneşti în ecranul dicționarului Român ->Englez, folosiți ↑ înainte de a apăsa tasta cu litera corespunzătoare.

Să presupunem că doriți să traduceți cuvântul Englezesc CATCH în limba Română.

```
ENGLEZĂ -> ROMÂNĂ
CATCH_
CATCH
```

- Notă: Folosiți ↑+▼ pentru a comuta între opțiunile Insert şi Overwrite,DEL pentru a şterge un caracter, ESC pentru a şterge ecranul.

```
CATCH
N
PRINDERE; APUCARE;
CAPTURARE; CAPTURĂ;
```

 Apăsați tasta ▼ pentru afişarea mai multor traduceri ale cuvântului CATCH. Pentru derularea tuturor înregistrărilor, folosiţi ▲.

Cuvintele cu aceeași pronunție sunt afișate ca o singură înregistrare. Traducerile sunt organizate sub formă de abreviaturi ale părților de vorbire apropiate. În cadrul unei părți de vorbire, înțelesurile diferite sunt separate de virgule.

- Apăsați tasta ∨ sau ∧ pentru a accesa înregistrarea următoare respectiv anterioară din lista alfabetică.
- Pentru a traduce alt cuvânt în acelaşi dicționar, începeți să introduceți literele, ecranul pentru introducerea literelor apărând automat.
- Apăsați ESC pentru a vă reîntoarce la ecranul inițial.

#### Recunoașterea Avansată a Cuvintelor

Language Teacher® ERm200D este echipat cu funcția de *Recunoaștere Avansată a Cuvintelor*. În timpul introducerii cuvântului pe care doriți să-l traduceți, cuvântul apropiat ca înțeles va apărea în partea de jos a ecranului. Dacă cuvântul dorit va apărea înainte ca Dvs. să-l fi terminat de introdus, apăsați J pentru a-i vedea traducerile.  Începeți să introduceți, de exemplu, APPOINT în dicționarul Englez-Român. Când veți ajunge la litera O, cuvântul va apărea în partea de jos.

```
ENGLEZĂ -> ROMÂNĂ
APPO_
APPOINT
```

Apăsați → pentru a afişa traducerile.

```
APPOINT
V
NUMI; DESEMNA;
DETERMINA; ADMITE;
```

Folosirea corectă a acestei funcții vă permite să accelerați munca depusă pentru traducerea textelor mari.

# Căutarea Încrucișată

Language Teacher® ERm200D dispune de funcția de Căutare Încrucișată, care vă permite o traducere reversă momentană a tuturor cuvintelor din *Dicționarul* principal.

 Introduceți, de exemplu, APPOINT în dicționarul Englez-> Român şi apăsați ↓ pentru a vedea traducerile.

```
APPOINT
V
NUMI; DESEMNA;
DETERMINA; ADMITE;
```

 Apăsați > pentru a selecta prima traducere, apoi folosiți orice tastă cu săgeată pentru a selecta un cuvânt la alegere:

```
APPOINT
V
NUMI; DESEMNA;
DETERMINA; ADMITE;
```

```
DETERMINA
V
ESTABLISH; ASCERTAIN;
APPOINT; FIX;
```

- Pentru a începe o nouă Căutare Încrucişată, repetați punctele 2 şi 3. Această funcție poate fi folosită maximum 20 de ori în timpul unei singure sesiuni.
- Notă: Apăsând ESC, reveniți cu un pas înapoi în seria de traduceri reversive.

#### Ortograful Vector Ultima™

Ortograful Vector Ultima™ este unul din cele mai avansate instrumente de profil de pe piață. El devine

de neînlocuit atunci când nu sunteți sigur de ortografia exactă a cuvântului.

• Introduceți, de exemplu, RICIT pentru receipt.

```
ENGLEZĂ -> ROMÂNĂ
RICIT_
RICK
```

 Apăsați SPELLER. O listă de sugestii va fi afişată pe ecran.

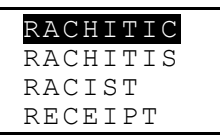

- Apăsați tasta ▼ pentru selectarea cuvântului RECEIPT.
- Apăsați tasta ↓ pentru a afişa traducerile.

```
RECEIPT
N
PRIMIRE; CHITANȚĂ;
ADEVERINȚĂ; ÎNCASARE;
```

 Note: Dacă ortograful nu poate să vă sugestioneze cuvinte alternative, va fi afişat mesajul ÎNTRARE INEXIST.!

# DICȚIONARUL UTILIZATORULUI

Language Teacher® ERm200D vă permite crearea vocabularului personal care este conectat automat la dicționarul principal.

• Selectați iconul () din partea de sus a Meniului Iconurilor pentru a accesa meniul Dicționarului Utilizatorului.

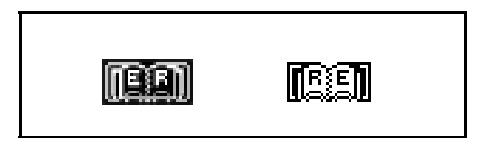

- Selectați direcția de traducere apăsând iconul corespunzător şi apăsând ↓.
- Notă: Dacă Parola a fost fixată în meniul principal de Fixare, la întrebarea prompterului veți fi nevoit să introduceți parola necesară.

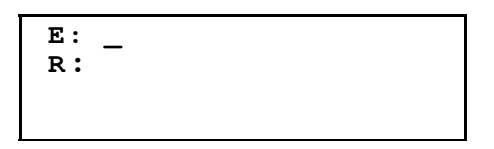

 Completați câmpurile cu înregistrări, folosind tastele
 ◄► pentru a muta cursorul într-o nouă linie, şi tastele ▼ ▲ pentru alternarea liniilor *Englez*ă şi *Română* (puteți de asemenea să apăsați ↓ pentru a trece la linia de jos). Uitați-vă la secția *Tastatura* pentru instrucțiunile de editare şi rolul tastele de control. Apăsați de pe linia de jos pentru a salva înregistrarea.

- Notă: Limba de introducere este schimbată automat.
- Listați înregistrările existente cu ajutorul tastelor </
- Pentru a modifica o înregistrare, apăsați ↑+►.
- Pentru a declanşa o nouă operație de înregistrare în timpul afişării unei alte înregistrări, apăsați ESC.
- Notă: Dacă apăsați ESC după editare, veți fi nevoit să decideți dacă noul cuvânt sau schimbările efectuate trebuie salvate.
- Pentru a şterge o înregistrare, apăsați DEL şi confirmați ştergerea la apariția prompterului.
- Pentru a deschide o înregistrare a Dicționarului Utilizatorului din Dicționarul principal, introduceți complet începutul înregistrării în cadrul Dicționarului principal, şi apăsați 4.

# VERBE NEREGULATE

Toate verbele neregulate cel mai des folosite din limba Engleză sunt stocate în catalogul *Verbe Neregulate* al Language Teacher® ERm200D, în ordine alfabetică.

 Selectați iconul IIII din partea superioară a Meniului de Iconuri pentru a accesa ecranul de introducere al secțiunii de Verbe Neregulate. VERBE

 Începeți să introduceți un verb pentru care doriți să vedeți forma lui simplă şi traducerea.

VERBE

FORG\_ FORGET

• Apăsați → când verbul căutat apare pe linia de jos.

```
FORGET;FORGOT;
FORGOTTEN
UITA
```

- Folosiți tastele ∨ şi ∧ pentru a naviga printre înregistrările găsite.
- Dacă e necesar, folosiți tastele ▼ şi ▲ pentru a derula o înregistrare.

Folosiți funcția de Că*utare Încrucişat*ă pentru a afişa înregistrările dicționarului principal ale verbelor Englezești și Românești. Pentru mai multe detalii, citiți secțiunea *Dicționar*.

#### PROVERBE AMERICANE

Peste 200 dintre cele mai populare proverbe Americane și echivalentele sau traducerile lor Românești sunt incluse în Language Teacher® ERm200D, în catalogul *Proverbe*. Proverbele sunt listate în ordine alfabetică.

 Selectați iconul din partea superioară a Meniului de Iconuri pentru a accesa ecranul de introducere al secțiunii de Proverbe.

PROVERBE

• Începeți să introduceți un proverb, de exemplu:

```
PROVERBE
SK_
SKELETON IN THE CLOS
```

```
SKELETON IN THE
CLOSET
UN SECRET RUȘINOS
```

 Folosiți tastele ∨ şi ∧ pentru a naviga printre înregistrări.  Dacă e necesar, folosiți tastele ▼ şi ▲ pentru derularea unei înregistrări.

Folosiți funcția de Căutare Încrucişată pentru a afişa înregistrările dicționarului principal ale cuvintelor Englezești și Românești. Pentru mai multe detalii, citiți secțiunea *Dicționar*.

#### FRAZE

Există peste 1000 de fraze de conversație stocate în memoria Language Teacher® ERm200D. Pentru comoditate, ele au fost împărțite în câteva categorii, listate mai jos:

- 1. Locuțiuni de Bază
- 2. Călătorie
- 3. Hotel
- 4. La Restaurant
- 5. Cumpărături

- 7. Comunicare
- 8. La Bancă
- 9. Transport
- 10. Sănătate
- 11. Salon Cosmetic

6. Excursii

- 12. Chemarea Poliției
- Apăsați tasta S sau selectați iconul PHRASE din partea superioară a *Meniului de Iconuri* pentru a accesa meniul *Fraze*.

| 1.LOC | UŢIUNI  | DE   | BAZĂ |
|-------|---------|------|------|
| 2.CĂL | ĂTORIE  |      |      |
| З.НОТ | ΈL      |      |      |
| 4.LA  | RESTAUE | RANI | C    |

 Selectați unul din subiecte folosind tastele ▼ ▲ şi apăsați ⊥. De exemplu, selectați 4.La Restaurant.

| 4A. | ÎNT | ÂL | NIF | RΕ      |   |
|-----|-----|----|-----|---------|---|
| 4B. | СОМ | AN | DĂ  | MÂNCARE | 2 |
| 4C. | SER | VI | REA | A       |   |
| 4D. | ΡLΑ | ТΑ |     |         |   |

- Selectați un episod.
- Folosiţi tastele ∨ şi ∧ pentru a lista frazele în sus şi în jos.
- Folosiți tastele ▼ şi ▲ pentru derulare.

Folosiți funcția de Că*utare Încrucişat*ă pentru a afişa înregistrările dicționarului principal ale cuvintelor Englezești și Românești. Pentru mai multe detalii, citiți secțiunea *Dicționar*.

### LEGĂTURA - PC

Folosind cablul Legătura-PC (trebuie cumpărat separat) al Language Teacher® și programul LT *ERm200Dlink*, puteți transfera informații din secțiunea organizatorului Language Teacher® ERm200D către calculatorul personal computer și invers.

• Conectați aparatul la un calculator PC prin intermediul cablului special.

 Selectați iconul di longartea superioară a Meniului de Iconuri pentru a accesa meniul secțiunii Legătura-PC.

| 1.TEL. | PERS | ONAL    |
|--------|------|---------|
| 2.TEL. | PTR. | AFACERI |
| 3.ORAR |      |         |
| 4.MEMO |      |         |

 Selectați o secțiune pentru transferul de date, de exemplu:

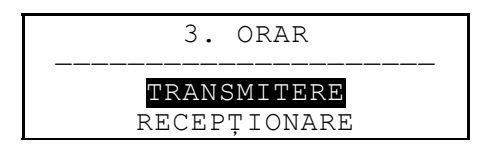

- Selectați modul de transfer: *Transmitere* sau *Recepționare*.
- Deschideți aplicația ERm200Dlink pe calculator şi alegeți modul de transfer complementar cu cel al unității.
- Porniți întâi unitatea de recepționare, apoi pe cea de transmisie.
- Dacă comunicarea a fost realizată cu succes, numărul de bytes transferat va fi reportat imediat de programul *ERm200Dlink*.

# CARTE TELEFONICĂ

În *Cartea Telefonică*, puteți stoca nume, numere de telefon, și adrese, în limbile Engleză și Română, și de asemenea să vedeți, șterge, redactați înregistrările, și să le blocați cu ajutorul parolei.

 Apăsați tasta a sau selectați iconul a in mijlocul Meniului de Iconuri pentru a accesa Cartea Telefonică.

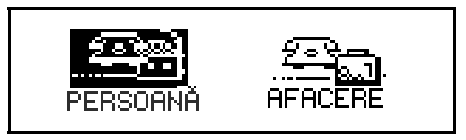

- Folosind tastele ► sau ◄, selectați una din iconuri reprezentând parți ale Cărții Telefonice, adică
   PERSORNĂ, şi apăsați ↓. O nouă operație de înregistrare va fi deschisă automat.
- Notă: Dacă Parola a fost fixată în meniul principal de Fixare, veți fi nevoit să introduceți parola curentă.

| NUME :  |  |
|---------|--|
| TEL.:   |  |
| FAX:    |  |
| E-MAIL: |  |

 Completați câmpurile cu înregistrări, folosind tastele
 ◄► pentru a deplasa cursorul în linie, şi tastele ▼▲ pentru a schimba linia (↓ pentru deplasarea pe linia de cea mai de jos). Uitați-vă la secțiunea *Tastatura* pentru instrucțiunile de editare şi rolul tastele de control. Apăsați de pe linia de jos pentru a salva înregistrarea.

- Notă: Puteți să introduceți datele în limba Engleză sau Română. Pentru a comuta între ele şi tastele numerice, apăsați tasta ↔.
- Listați înregistrările existente cu ajutorul tastelor
- Pentru a modifica o înregistrare existentă, apăsați
   ↑+►.
- Pentru a declanşa o nouă operație de înregistrare în timpul afişării unei alte înregistrări, apăsați ESC.
- Notă: Dacă apăsați ESC după editare, veți fi nevoit să decideți dacă noul cuvânt sau schimbările efectuate trebuie salvate.
- Pentru a şterge o înregistrare, apăsați DEL şi confirmați ştergerea la apariția prompterului.

# MEMO

Secțiunea *Memo* al Language Teacher® ERm200D vă permite stocarea uşoară de note şi de mesaje scurte.

- Selectați iconul selectați iconul selectați
- Notă: Dacă Parola a fost fixată în meniul principal de Fixare, veți fi nevoit să introduceți parola curentă.

TITLU: CUPRINS:

- Completați câmpurile cu înregistrări, folosind tastele
   ◄► pentru a deplasa cursorul în linie, şi tastele ▼▲ pentru a comuta între *Titlu* şi *Cuprins* (sau apăsați ↓ pentru deplasarea pe linia de cea mai de jos). Uitațivă la secția *Tastatura* pentru instrucțiunile de editare şi rolul tastele de control. Apăsați ↓ pe linia de *Cuprins* pentru salvarea înregistrării.
- Notă: Puteți să introduceți datele în limba Engleză sau Română. Pentru a comuta între ele şi tastele numerice, apăsați tasta ↔.
- Listați înregistrările existente cu ajutorul tastelor </
- Pentru a modifica o înregistrare existentă, apăsați
   ↑+►.
- Pentru a declanşa o nouă operație de înregistrare în timpul afişării unei alte înregistrări, apăsați ESC.
- Notă: Dacă apăsați ESC după editare, veți fi nevoit să decideți dacă noul cuvânt sau schimbările efectuate trebuie salvate.
- Pentru a şterge o înregistrare, apăsați DEL şi confirmați ştergerea la apariția prompterului.

### ORAR

Folosind secțiunea *Orar* a Language Teacher® ERm200D, vă puteți planifica efectiv timpul. Puteți introduce înregistrările în Engleză sau Română, edita, căuta, sau a le şterge.

- Selectați iconul <sup>1</sup> iconul <sup>1</sup> din mijlocul Meniului de Iconuri pentru a inițializa o nouă operație de înregistrare a Orarului.
- Notă: Dacă Parola a fost fixată în meniul principal de Fixare, veți fi nevoit să introduceți parola curentă.

```
DATĂ: 01/01/1999
TIMP PORN.: 08:26A
TIMP OPR.: 08:26A
AFACERE:
```

- Notă: Primele doua linii arată data şi ora curentă în formatul fixat în meniul *Fixare*. Dacă doriţi să schimbaţi formatul, mergeţi la meniul de *Fixare* şi faceţi modificările dorite.
- În timpul creării unei înregistrări folosind data curentă, apăsați ▼ sau ↓ pentru a vă deplasa la linia următoare. Altfel, introduceți noua dată folosind tastele numerice, şi tastele ◄► pentru mutarea cursorului.
- Specificați ora începerii şi terminării afacerii în liniile doi respectiv trei. În formatul orei de 12-ore, litera A este înseamnă AM, iar P - PM.
- Notă: Dacă e necesar, folosiți tastele ▼ ▲ pentru a vă deplasa la linia următoare sau anterioară (puteți

de asemenea să apăsați → pentru trecerea la linia următoare). Dacă data sau ora sunt incorecte, înregistrarea nu va putea fi salvată.

- Completați linia Afacere, folosind tastele ◄► pentru a muta cursorul în cadrul liniei. Uitați-vă la secția *Tastatura* pentru instrucțiunile de editare şi rolul tastele de control.
- În ultima linie Alarma, selectând D sau N, indicați dacă doriți ca un semnal să vă anunțe ora de începere a afacerii. Pentru aceasta, semnalele Orar şi Alarma generală (opțiunile 6 ale meniului principal de Fixare) trebuie să fie pornite.
- Apăsați ↓ în linia de Alarmă, pentru a salva înregistrarea.
- Notă: Puteți să introduceți datele în limba Engleză sau Română. Pentru a comuta între ele şi tastele numerice, apăsați tasta ↔.
- Listați înregistrările existente cu ajutorul tastelor </
- Pentru a modifica o înregistrare existentă, apăsaţi
   ↑+►.
- Pentru a declanşa o nouă operație de înregistrare în timpul afişării unei alte înregistrări, apăsați ESC.
- Notă: Dacă apăsați ESC după editare, veți fi nevoit să decideți dacă noul cuvânt sau schimbările efectuate trebuie salvate.
- Pentru a şterge o înregistrare, apăsați DEL şi confirmați ştergerea la apariția prompterului.

 Notă: Puteți folosi secțiunea Calendar pentru accesa înregistrările existente în Orar, data cărora este marcată în Calendar cu un apostrof.

# CALENDAR

*Calendarul* vă oferă o convenientă metodă de a căuta și decide înregistrările *Orarului* și ale *Aniversării*.

• Selectați iconul i din mijlocul Meniului de Iconuri pentru a accesa ecranul Calendarului.

 Notă: Calendarul se deschide la data curentă, afişată în colțul din stânga-sus al ecranului. Formatul datei depinde de opțiunea aleasă în meniul principal de Fixare.

Datele înregistrărilor existente în *Orar* și *Aniversare* sunt prevăzute cu apostrof sau ramă.

- Alegeți data folosind tastele ◄►▼▲. Alegeți luna folosind tastele ∧∨.
- Pentru a deschide o înregistrare a Orarului sau a Aniversării, data căreia este marcată în Calendar, selectați această dată şi apăsați 4.
- Notă: Dacă data selectată se aplică şi la Orar şi la Aniversare, va apărea un meniu intermediar:

ANIVERSARE

ORAR

Alegeți una dintre opțiuni și apăsați ↓ pentru a deschide înregistrarea corespunzătoare.

# ORA

 Apăsați tasta sau selectați iconul din mijlocul *Meniului de Iconuri*.

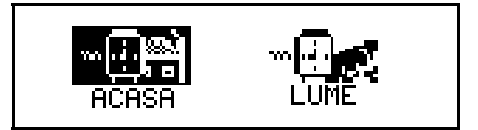

# Ora Locală

• Selectați Acasă în meniul de Oră.

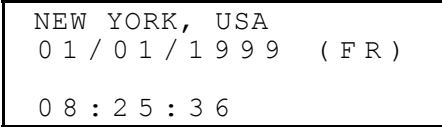

 Notă: New York, USA este aleasă automat. Dacă doriți să selectați alt oraş, sau să modificați data şi ora sau formatul lor de afişare, mergeți la meniul principal de *Fixare* și efectuați schimbările dorite.

#### Ora Internațională

 Selectați din meniul de Oră. Vor fi afişate următoarele:

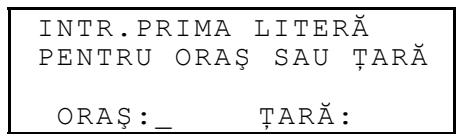

 Alegeți câmpul ORAŞ sau ȚARĂ cu ajutorul tastelor
 si specificați o literă. Numele orașului și a țării, primele de pe lista alfabetică din categoria selectată, precum şi data şi ora, vor apărea pe ecran. De exemplu, introduceți 'P' pentru oraş.

 Folosiţi tastele ▼▲ pentru a naviga prin lista alfabetică a oraşelor, şi ∧ ∨ pentru cea a ţărilor. De exemplu, apăsaţi o singură dată ▼ pentru Paris, France:

> PARIS, FRANCE 01/01/1999(VIN) 04:28:43 PM

# ANIVERSARE

În secțiunea de *Aniversare* a Language Teacher® ERm200D, puteți foarte uşor să stocați informații despre zile de naștere, date comemorative și alte evenimente repetate.

- Selectați iconul A din mijlocul Meniului de Iconuri pentru a porni o nouă operație de înregistrare a Aniversării.
- Notă: Dacă Parola a fost fixată în meniul principal de Fixare, veți fi nevoit să introduceți parola curentă

```
DATA : 01/01
CUPRINS:
```

- Notă: Primele două linii arată data curentă în formatul fixat în meniul de *Fixare*. Dacă doriți să schimbați formatul, mergeți la meniul de *Fixare* şi faceți modificările dorite.
- În timpul creării unei înregistrări folosind data curentă, apăsați ▼ sau ↓ pentru a vă deplasa la linia următoare. Altfel, introduceți noua dată folosind tastele numerice, şi tastele ◄► pentru mutarea cursorului.
- Completați linia Cuprins, folosind tastele ◄► pentru a muta cursorul în cadrul liniei. Uitați-vă la secția Tastatura pentru instrucțiunile de editare şi rolul tastele de control. Apăsați ↓ în linia de Cuprins pentru salvarea înregistrării.

- Notă: Dacă data specificată este incorectă, înregistrarea nu va putea fi salvată.
- Notă: Puteți să introduceți datele în limba Engleză sau Română. Pentru a comuta între ele şi tastele numerice, apăsați tasta ↔.
- Listați înregistrările existente cu ajutorul tastelor AV.
- Pentru a modifica o înregistrare existentă, apăsați
   ↑+►.
- Pentru a declanşa o nouă operație de înregistrare în timpul afişării unei alte înregistrări, apăsați ESC.
- Notă: Dacă apăsați ESC după editare, veți fi nevoit să decideți dacă noul cuvânt sau schimbările efectuate trebuie salvate.
- Pentru a şterge o înregistrare, apăsați DEL şi confirmați ştergerea la apariția prompterului.
- Notă: Puteți folosi secțiunea de Calendar pentru a deschide o înregistrare existentă în Aniversare, data căreia este înrămată în Calendar.

# CALCULATOR

*Calculatorul* este una din posibilitățile Language Teacher® ERm200D, concepută special pentru Dvs.

 Apăsați tasta sau selectați iconul din partea inferioară a Meniului de Iconuri.

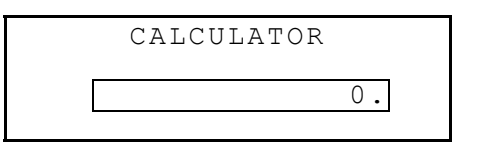

 Folosiți această funcție în calitate de calculator obișnuit de buzunar.

# MANAGER DE CONT

Secțiunea de *Manager de Cont* a Language Teacher ® ERm200D, vă permite să monitorizați tranzacțiile bancare.

• Selectați iconul () din partea inferioară a Meniului de Iconuri pentru a accesa Managerul de Cont.

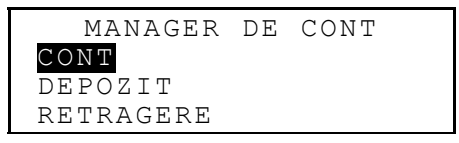

- Folosind ▼▲, selectați una din opțiunile: Cont, Depozit, Retragere, sau Transfer, şi apăsați → pentru a începe o nouă operație de înregistrare.
- Notă: Dacă Parola a fost fixată în meniul principal de Fixare, veți fi nevoit să introduceți parola curentă.
- Introduceți datele folosind tastele ◄► pentru a deplasa cursorul în linie, şi tastele ▼▲ pentru a schimba linia ( ↓ pentru deplasarea pe linia următoare). Uitați-vă la secția *Tastatura* pentru

instrucțiunile de editare și rolul tastele de control. Apăsați II pe ultima linie pentru salvarea înregistrării.

- În timpul creării unei înregistrări folosind data curentă, în linia de *Data* a oricărei înregistrări, apăsați ▼ pentru deplasarea către linia următoare. Altfel, introduceți noua dată folosind tastele numerice, şi tastele ◄► pentru mutarea cursorului.
- **Notă:** Dacă data specificată este incorectă, înregistrarea nu va putea fi salvată.
- Specificați un număr de cont în timpul completării liniilor *Nr. Cont, De la, Către*.
- Notă: Dacă vreo linie cu numărul de cont este lăsată necompletată sau se referă la un cont inexistent (sau, în opțiunea de Cont, dacă numerele sunt dublate), înregistrarea nu va fi salvată.
- Suma se referă la suma de bani folosită pentru calcularea balanței contului în opțiunea Balanță a meniului Managerului de Cont. Orice retragere dintro balanță negativă, va genera mesajul de atenționare Credit Limitat.
- Liniile *Posesor, Detalii* pentru referințe și pot fi completate imediat ce este nevoie de ele.
- Notă: Puteți să introduceți datele în limba Engleză sau Română. Pentru a comuta între ele şi tastele numerice, apăsați tasta ↔.
- Listați înregistrările existente cu ajutorul tastelor
- Pentru a modifica o înregistrare existentă, apăsați
   ↑+►.

- Pentru a declanşa o nouă operație de înregistrare în timpul afişării unei alte înregistrări, apăsați ESC.
- Notă: Dacă apăsați ESC după editare, veți fi nevoit să decideți dacă noul cuvânt sau schimbările efectuate trebuie salvate.
- Pentru a şterge o înregistrare, apăsați DEL şi confirmați ştergerea la apariția prompterului.
- Pentru relații cu privire la balanța conturilor existente, deschideți ultimul meniu al *Balanței*.

NR. CONT: 344 756 883 \$: 3550. NR. CONT: 993 745 876 \$: -6.30

# CONVERSIUNI METRICE ŞI VALUTARE

 Selectați iconul I din partea superioară a Meniului de Iconuri pentru a accesa meniul de Conversiuni Metrice şi Valutare.

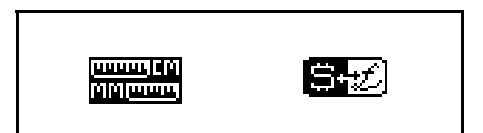

#### **Conversiuni Metrice**

Cu ajutorul Language Teacher® ERm200D, puteți foarte uşor să convertiți măsuri din sistemul American în cel metric, foarte des folosit în Europa și vice-versa.

• Selectați iconul memore pentru a accesa secțiunea de *Conversiuni Metrice*.

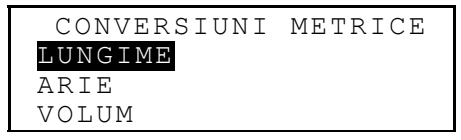

 Folosiţi tastele ▼▲ pentru a selecta o opţiune, de exemplu Lungime, şi apăsaţi ↓:

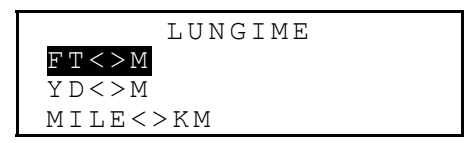

• Selectați o pereche, de exemplu, yard<>metru

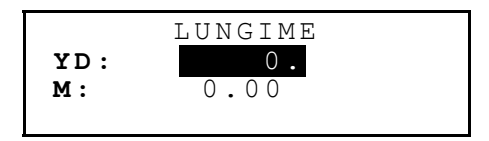

Alegeți sursa unității de măsură cu ajutorul tastelor
 ▼▲.

- Introduceți o valoare numerică în câmpul benzii selectate. Echivalentul său, va fi calculat momentan şi afişat în cealaltă linie.
- Folosiți ESC pentru a vă reîntoarce la ecranul precedent.

#### Conversiuni Valutare

Funcția de *Conversiuni Valutare* este incorporată în Language Teacher® ERm200D și vă permite să transformați instantaneu sume în 12 valute.

• Selectați iconul E pentru a accesa secțiunea de *Conversiuni Valutare*.

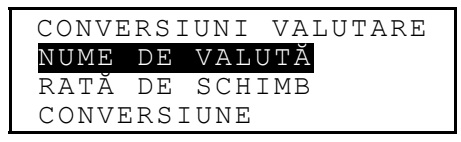

 Pentru a modifica sau adăuga o denumire de valută, selectați opțiunea Nume de Valută.

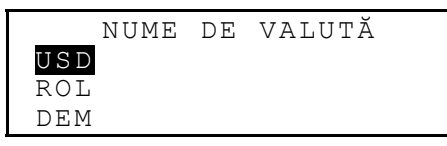

- Selectați abreviatura valutei sau una din cele din liniile de rezervă de jos (marcate \* \* \*) şi apăsați ...

- Apăsați ESC pentru a vă reîntoarce la meniul de Conversiuni Valutare.
- Selectați opțiunea Fixa Rată de Schimb.

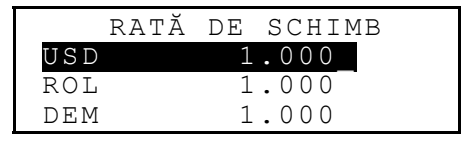

 Pentru a specifica rată de schimb valutar, selectați linia corespunzătoare folosind tastele ▼▲ şi apăsați ↓, de exemplu:

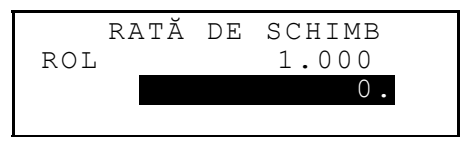

- Introduceți rata de schimb de bază, de exemplu, pentru dolarul American (rata căruia trebuie să rămână la 1.000), apoi apăsați tasta ↓ pentru a salva valoarea.
- Specificați ratele de schimb pentru alte valute.
- Apăsați ESC pentru a vă reîntoarce la meniul de Conversiuni Valutare.
- Selectați opțiunea Conversiuni.
- Selectați numele valutei folosind tastele ▼ ▲ şi apăsați ↓.
- Introduceți suma pentru a fi convertită şi apăsați pentru a obține echivalentul în alte valute.

### JOCURI

Language Teacher® ERm200D conține un joc de ghicire a numerelor *Înțeleptul* și unul de învățare - *Spânzurătoarea*, care vă va îmbunătăți ortografia și vă va lărgi vocabularul personal.

• Selectați iconul — din partea inferioară a Meniului

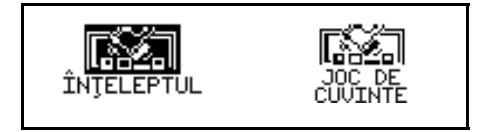

de Iconuri pentru a accesa meniul de Jocuri.

# Înțeleptul

- În meniul de *Jocuri*, selectați iconul înfeleptul pentru a accesa meniul *Înțeleptului*.
- Alegeți un nivel de dificultate. La un nivel cu un ridicat grad de dificultate un număr poate conține cifre care se repetă.

Aveți la dispoziție 12 încercări pentru a ghici un număr din patru cifre.

 Introduceți un număr şi acționați → pentru a vedea rezultatele în partea din dreapta a ecranului.

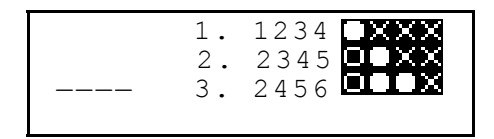

Un cerc umplut înseamnă că una din cifrele introduse, este prezentă în număr dar ocupă o altă poziție. Un cerc, indică prezenta cifrei ghicite în poziția potrivită.

Dacă aveți succes sau folosiți toate încercările, va fi afișat mesajul corespunzător.

### Spânzurătoarea

În meniul de Jocuri, selectați icon de cuvinte Spânzurătoarea.

 Introduceți litere, încercând să ghiciți cuvântul. Literele corect ghicite, vor apărea în locul semnului întrebării în poziția corespunzătoare din cuvânt. Literele care lipsesc, sunt afişate simbolic în linia punctată. În dreapta, cu fiecare literă ratată, este adăugat cate un element la desenul prezent.

La terminarea jocului, în funcție de rezultatul obținut, timp de o secundă va apărea mesajul *Felicitări!* sau

*Ați pierdut!* Dacă nu puteți ghici cuvântul, el va fi afişat. Apăsați ESC pentru a începe un nou joc.

# **ŞTERGEREA DE DATE**

Folosind funcția de *Ştergerea de Date* a Language Teacher® ERm200D, puteți elibera memoria prin ștergerea datelor utilizatorului din secțiunile selectate.

 Selectați iconul me din partea inferioară a Meniului de Iconuri pentru a accesa meniul Ştergerea de Date.

| TEL.       | PERS | ONAL    |
|------------|------|---------|
| TEL.       | PTR. | AFACERI |
| ANIVERSARE |      |         |
| ORAR       |      |         |

 Selectați una din opțiuni şi confirmați la apariția prompterului.

# **OPRIREA AUTOMATĂ**

Pentru păstrarea puterii bateriilor, Language Teacher® ERm200D se oprește automat dacă timp de cinci minute nici una din taste nu a fost apăsată.